# دلیل استخدام نظام "English Discoveries

## حول نظام English Discoveries

نظام English Discoveries هو نظام تعليمي مدمج خاص باللغة الانجليزية وهو من أهم خدمات مؤسسة ETS العالمية المتخصصة في عقد وتنظيم امتحانات TOEFL العالمية. يمنح النظام المنتسبين، المدرسين، المشرفين و غيرهم العديد من المزايا لإتقان اللغة الإنجليزية من خلال تدريبهم بطريق تفاعلية و غير محدودة بمكان أو وقت و ذلك من خلال محتوى شامل لجميع مهارات اللغة الانجليزية ( Reading , Speaking, Listening and و تفاعلية. ( Writing) و بما يشتمل أيضا التركيز على الأصول القواعدية و تركيبات الجمل بطرق سلسة و تفاعلية.

الية الدخول للبرنامج:

باستخدام أي متصفح مثل Google Chrome أو Mozilla أو غير ذلك، قم بكتابة الرابط التالي في شريط العنوان الخاص بالمتصفح:

# ediscover.engdis.com/aqu

قم بإدخال معلومات الدخول الخاصة بك: اسم المستخدم وكلمة المرور ( Username , Password)

| 수 Ĉ 슈 🏦 https://ed.engdis.com/aqu#/login                              |                                                                      | 2 A 6 1 A 4                                            | •      |
|-----------------------------------------------------------------------|----------------------------------------------------------------------|--------------------------------------------------------|--------|
| WE                                                                    | SALEM                                                                | جامعــة القــدس<br>AL-QUDS UNIVERSITY                  | NIVERS |
|                                                                       | Member Login                                                         |                                                        |        |
|                                                                       | User Name yourname                                                   |                                                        |        |
|                                                                       | Password Ecropt.vour.e                                               | assaword?                                              |        |
|                                                                       | Login                                                                |                                                        |        |
| A subsidiary of ETS,<br>the creator of the TOEFL*<br>and TOEIC* tests | Contact Us   Tell a Friend   About Edusoft   Legal Notices   Privacy | y Statement © 1990-2022 Edusoft LTD. All Rights Reserv | ved.   |

الصفحة الرئيسية

عند الدخول الى الصفحة الخاصة بك، ستجد محتويات المساق المضافة. الصورة التالية توضح أهم الأدوات في الصفحة الرئيسية

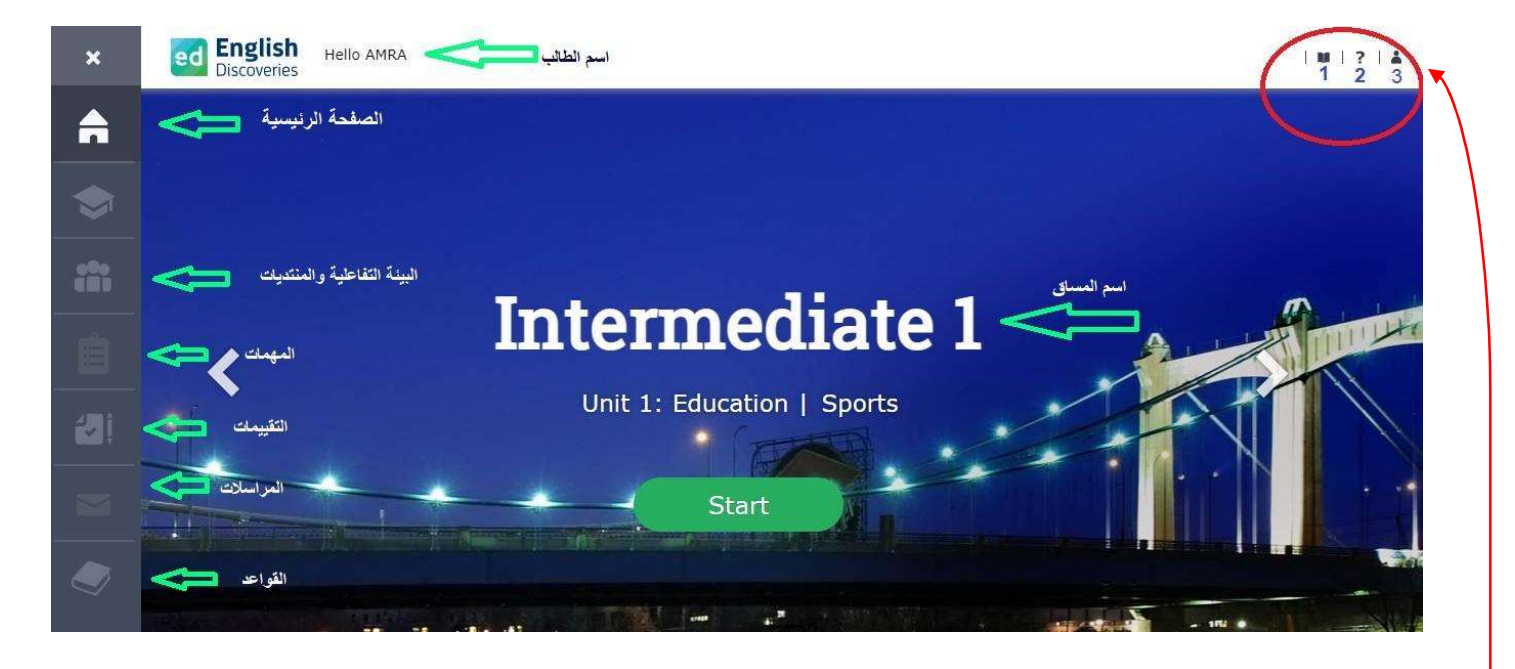

القائمة:

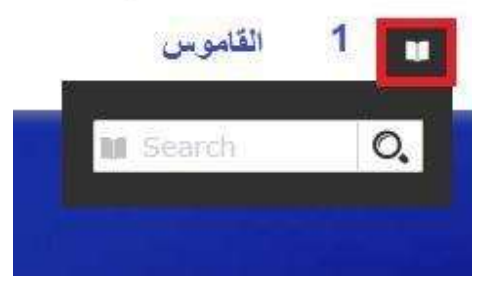

البحث عن تعريفات الكلمات باللغة الإنجليزية مع أمثلة توضيحية.

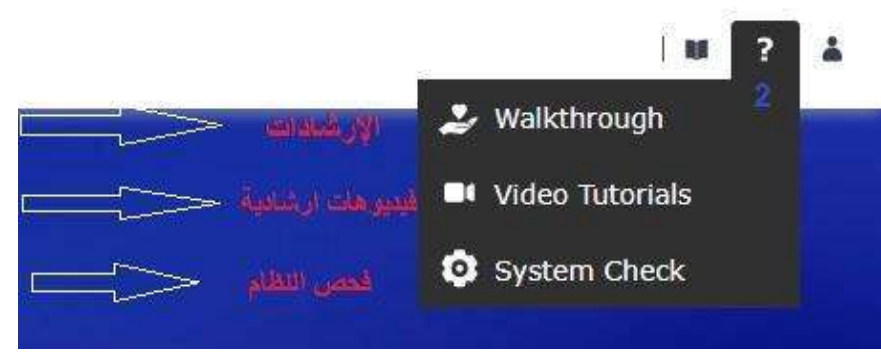

من خلال الضغط على [؟] بامكانك:

- الحصول على معلومات ارشادية حول العمل على النظام
- مشاهدة فيديوهات توضيحية للعمل على الدروس المضافة.
- 3. فحص النظام للتمكن من تفعيل خاصيةspeech recognition" " للتسجيل والمحادثة.

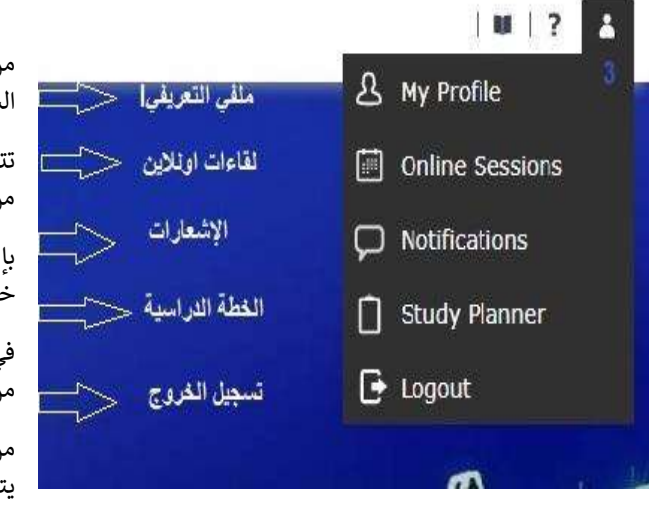

من خلال الضغط على "My info" بإمكانك إضافة وتعديل المعلومات الشخصية الخاصة بك وذلك من خلال الضغط على "My Profile".

تتيح لك "Online sessions" الدخول الى لقاءات الأونلاين المحددة من قبل المدرّسين.

بإمكانك الاطلاع على أي إشعارات قد تصلك من مدرس المساق من خُلال الضغط على Notifications.

في حال تم إضافة خطة دراسية محددة للمساق، بإمكانك الاطلاع عليها من خلال الضغط على "Study Planner"

من الضروري تسجيل الخروج بعد الانتهاء من العمل على البرنامج حتى يتم حفظ العمل وإتاحة الفرصة للطالب من الدخول بسهولة مرة أخرى.

يتيح لك الشريط التالي والذي يظهر في الصفحة الرئيسية الإطلاع على الوقت المنجز في العمل على المحتوى المضاف، بالإضافة الى معرفة معدل التقييمات المنجزة ونسبة المهام الذي تم انهاؤها في المساق

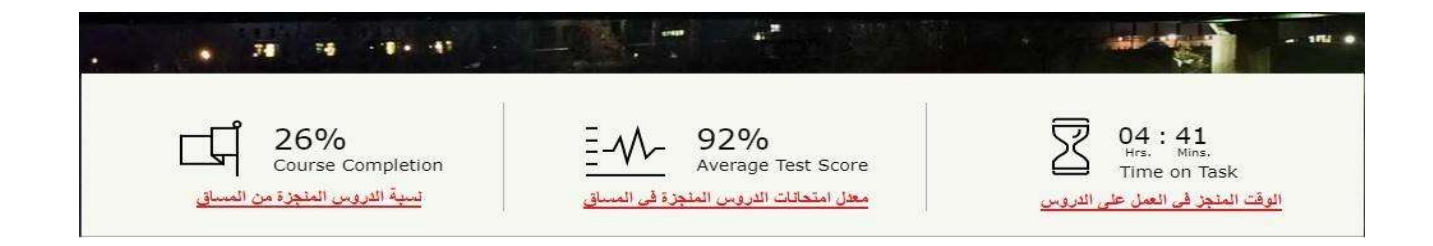

محتويات المساق

يحتوي المساق الواحد على 10 وحدات. بإمكانك عرض محتويات المساق من خلال التمرير للاسفل.

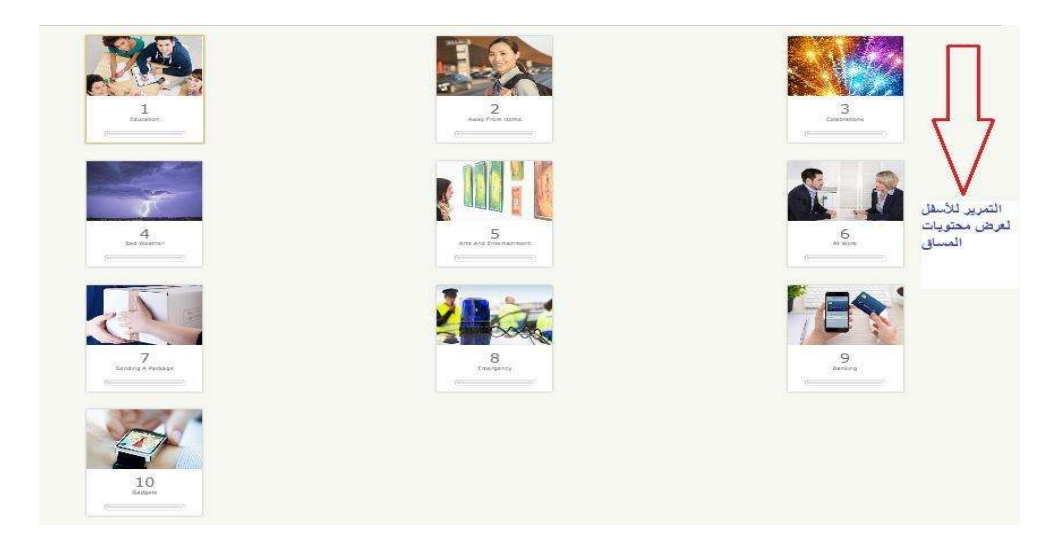

محتويات الوحدة

من خلال الضغط على كلمة "Lessons" في أسفل الوحدة، بإمكانك الاطلاع على محتويات الوحدة. قد تكون بعض الدروس مغلقة من قبل مدرس المساق.

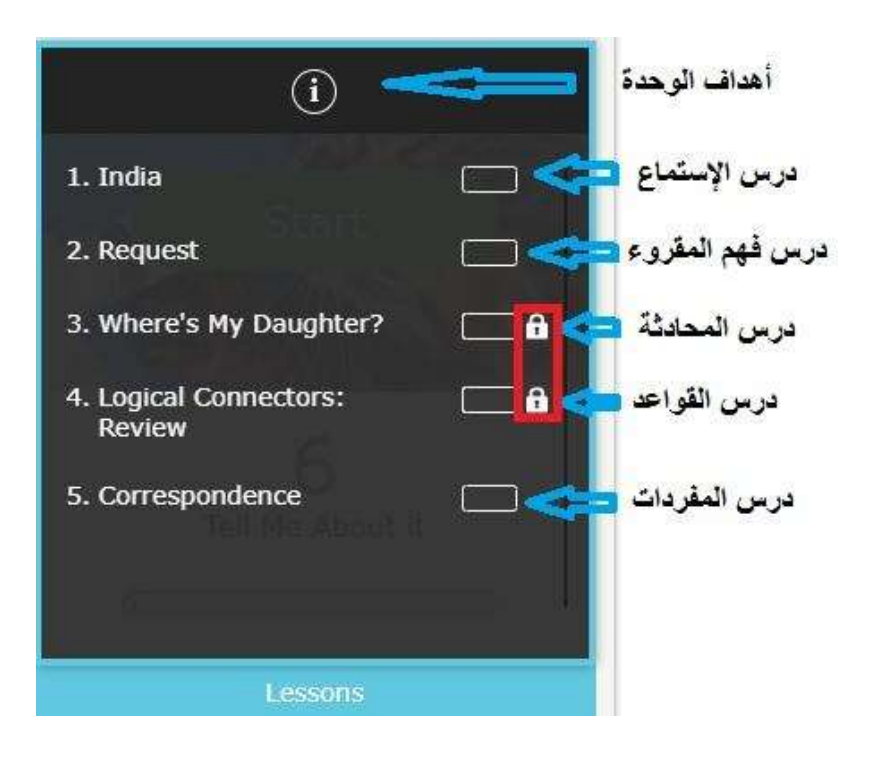

معلومات عامة حول الوحدات و الدروس في كل وحدة:

- يتراوح عدد الدروس في الوحدة الواحدة من 5-8 دروس
- Listening -Reading Speaking Grammar Vocabulary) . تشتمل كل وحدة على المهارات التالية: (Listening -Reading Grammar Vocabulary) بالإضافة الى المهمات الكتابية المدرجة داخل الدروس
  - قد تحتوى الوحدة الواحدة على 1-4 دروس من القواعد
  - 4. يتكون كل درس من 3 خطوات أساسية وهي (1. ( Explore 2. Practice 3. Test
    - 5. درس المحادثة ( ( Speaking يشتمل على خطوة (Interact) بدلا من (( Test
  - 6. يمكنك الانتقال بين الخطوات داخل الوحدة الواحدة من خلال الضغط على السهم الأخضر في زاوية الشاشة السفلية جهة اليمين كما يظهر في الصورة

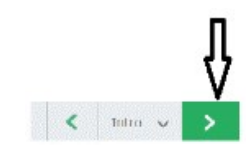

7. يمكنك الانتقال بين الدروس اما من خلال الرجوع الى الصفحة الرئيسية أو من خلال العودة الى محتويات الوحدة من نفس الصفحة كما هو موضح فى الصورة أدناه

| Intermediate 1    | 1. Sports                              |
|-------------------|----------------------------------------|
| Unit 1: Education | 2. College for Kids?                   |
|                   | 3. Math Test                           |
|                   | 4. Present Perfect: Statements Q and A |
| Track             | 5. Education 2                         |

المهارات

المهارة الأولى (الاستيعاب السماعي)

الاستيعاب السماعي هي المهارة الأولى في كل وحدة. عند الضغط على اسم الدرس، سيتم توجيهك الى الخطوة الأولى للدرس وهي Explore

اضغط على السهم الأخضر في يمين أسفل الشاشة لتنتقل الى محتوى الدرس:

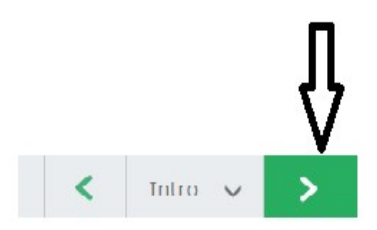

استمع لمحتوى الدرس من خلال الضغط على إشارة البدء(Play)، بإمكانك قراءة محتوى الاستماع كنص من خلال الضغط على إشارة النص كما موضح في الصورة:

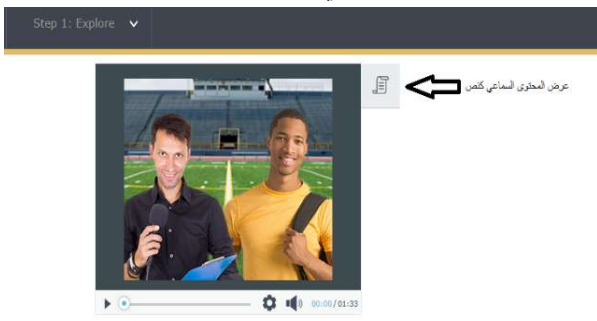

انتقل الى التدريبات Practice) ) الخاصة بالمادة المسموعة من خلال الضغط على السهم الأخضر في اسفل الشاشة

| A | Lesson 1: Sports \vee | Step 2: Practice 🗸           |                             |             |                         |     | و ای                             | 5                                     |                   |                                              | Ŷ                |
|---|-----------------------|------------------------------|-----------------------------|-------------|-------------------------|-----|----------------------------------|---------------------------------------|-------------------|----------------------------------------------|------------------|
|   | Listen to the         | s recording again and do the | <b>D</b> 2. <b>PTACTICE</b> | u need help | o, use the student tool | ls. | متفادة<br>أدوات<br>فقط<br>، بشكل | يسد<br>الاس<br>لتدريبات<br>من اجاباته | ، جزء ا<br>طالب م | Tutro  صبة تظهر في لك ليتأكد الم يم كالتالي: | کار<br>وذا<br>سل |
|   |                       | <                            | 1/5                         | ~           | 0                       | <   | 0                                | $\odot$                               |                   | >                                            |                  |

فور الانتهاء من خطوة التدريبات، بإمكانك التحقق من فهم الدرس من خلال الانتقال الى الخطوة الأخيرة وهي الاختبار.

اضغط على إشارة ابدأ الاختبار (Start Test) بحيث يحتوي الاختبار على خمسة أسئلة فقط.

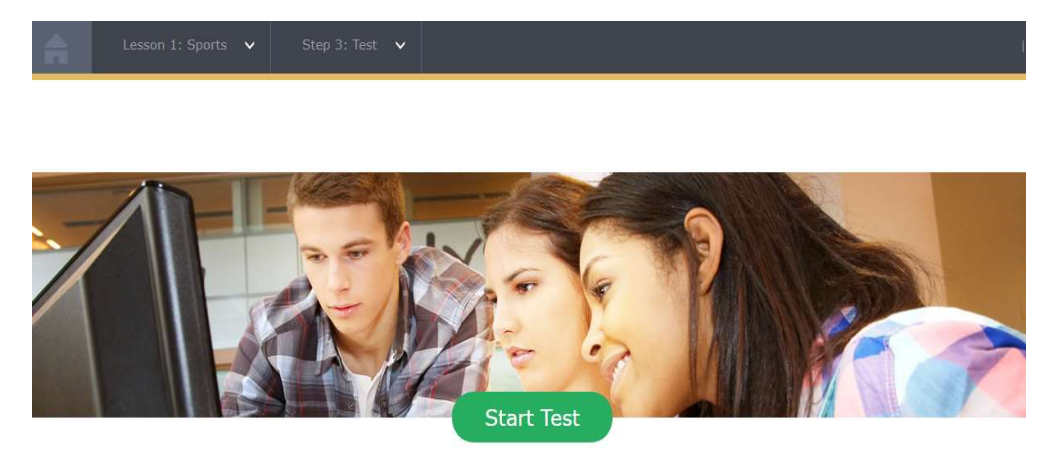

بإمكانك الانتقال الى الدرس التالي من خلال العودة الى الصفحة الرئيسية او من خلال قائمة الانتقال داخل الوحدة كالتالي:

|                     | Step 1: Explore 🗸                      |
|---------------------|----------------------------------------|
| Intermediate 1      | 1. Sports                              |
| Unit 1: Education   | 2. College for Kids?                   |
| N.M.                | 3. Math Test                           |
|                     | 4. Present Perfect: Statements Q and A |
| Charles In          | 5. Education 2                         |
| (i Unit Objectives) |                                        |

عند الضغط على الدرس الثاني من الوحدة تنتقل الى درس فهم المقروء

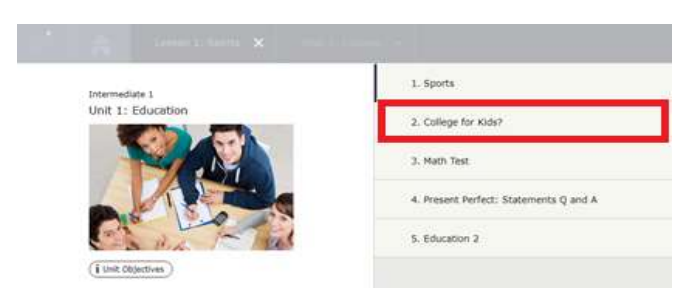

#### المهارة الثانية: (فهم المقروء):

للاطلاع على محتوى الدرس اضغط على Explore ومن ثم السهم الأخضر في يمين اسفل الشاشة

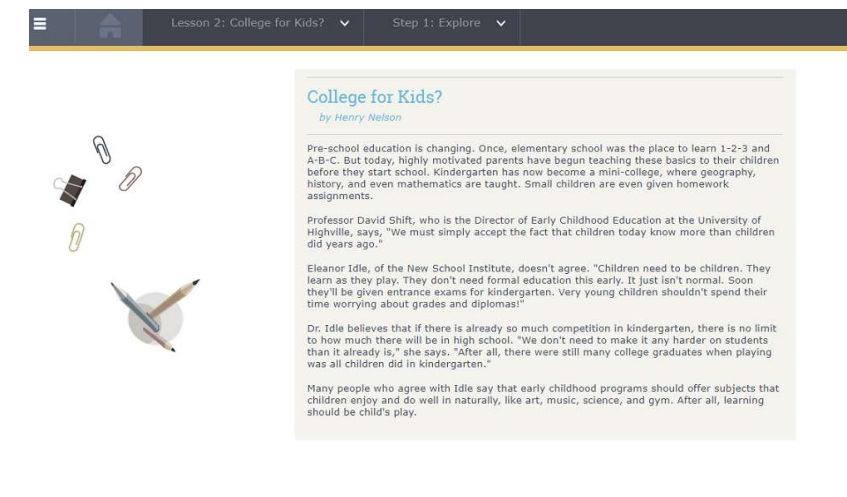

تأكد/ي من استخدام الأدوات التوضيحية الخاصة بدرس القراءة وهي كالتالي:

- 1) سماع النص (Hear all)
- 2) الفكرة الرئيسية للنص (Main Idea)
- 3) الكلمات المفتاحية الخاصة بالنص (Key Words)
  - 4) الضمائر (Reference Words)
    - 5) طباعة النص (Print)

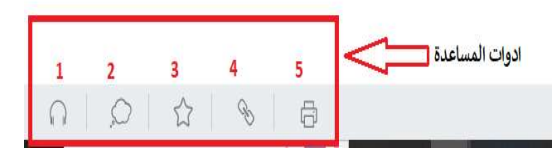

قم بالضغط على السهم الأخضر في أسفل الشاشة لليمين للانتقال الى خطوة التدريبات(Practice) الخاص بدرس "فهم المقروء"

ملاحظة: قد يحتوي جزء الأسئلة في بعض دروس فهم المقروء أو الاستيعاب السماعي على سؤال كتابي بهذا الشكل:

Type your answer in the text box and click submit.

الخطوة الأولى: قم بقراءة المكتوب لمعرفة موضوع السؤال الكتابي المطلوب

### الخطوة الثانية: قم بالإجابة على السؤال بالمكان المطلوب

الخطوة الثالثة: قم بارسال المهمة من خلال الضغط على كلمة (Submit)

الخطوة الرابعة : اذهب الى "المهمات" كما موضح في الصورة لتتعرف على الملاحظات التي زودك النظام بها و لأخذها بعين الاعتبار قبل ارسال المهمة للمدرس. فور الانتهاء من فحص الملاحظات اضغط على Submit ليتم إرسالها بشكل نهائي للمدرس.

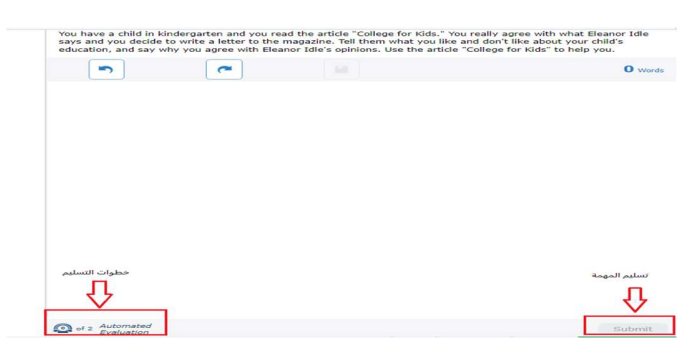

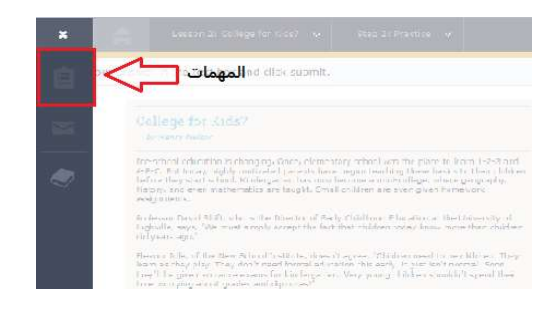

بعد الانتهاء انتقل إلى الخطوة الأخيرة من درس القراءة وهي الاختبار (Test)

### المهارة الثالثة: المحادثة

اضغط على إشارة ابدأ للاستماع الى المحادثة

يمكنك الضغط على إشارة النص بجانب صورة الفيديو لتتمكن من قراءة المحادثة كنص.

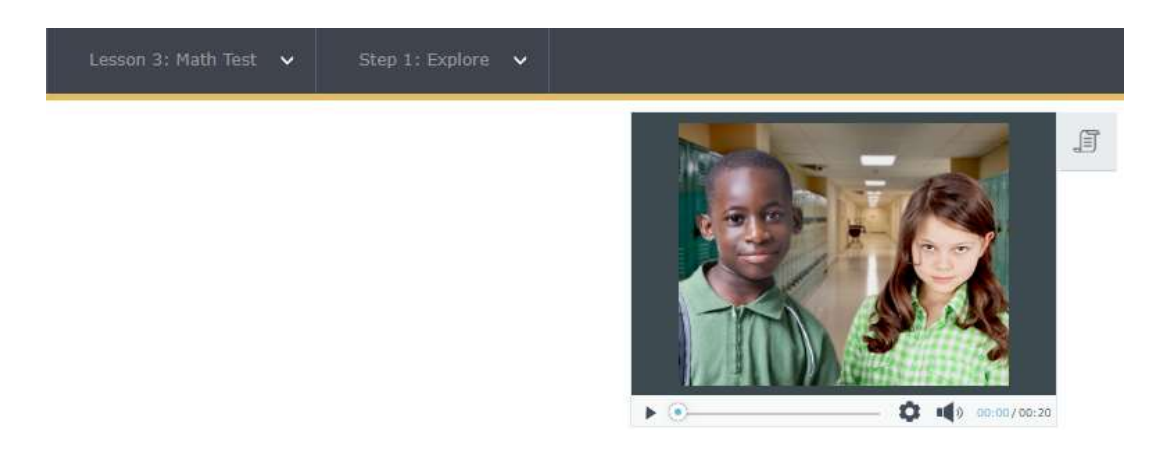

انتقل للخطوة التالية التدريبات (Practice)

ملاحظة: يتميز جزء التدريبات في درس المحادثة بشكل خاص على سؤال يتطلب من الطالب ان يقوم بتسجيل الإجابة بدلاً من اختيارها من متعدد.

نص السؤال: ?What's the best response to the question

|                                               | انظر للصورة للتوضيح: |
|-----------------------------------------------|----------------------|
| "How did you do on that math test yesterday?" |                      |
| How can you be so sure?                       |                      |
| O That was the hardest test I've ever taken.  |                      |
| I saw him this morning.                       |                      |

انتقل الى الخطوة الأخيرة للدرس وهي (Interact) بحيث سيتفاعل الطالب من النظام من خلال اختيار شخصية واجراء محادثة كاملة كما في الصورة ادناه:

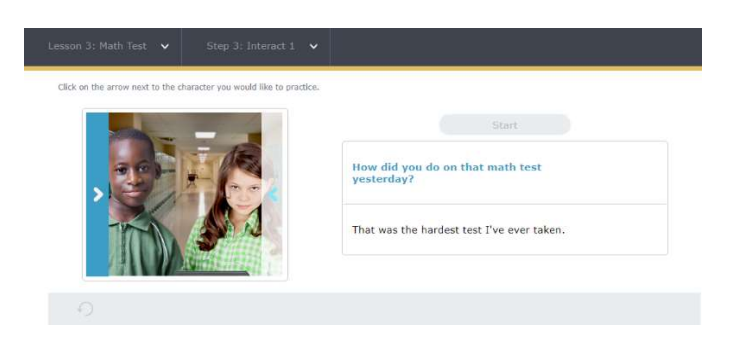

قد يشمل درس المحادثة على خطوة ثانية من (Interact) بحيث يسمح للطالب اجراء محادثات اوسع يتغير محتواها بناء على رد الشخص المتحدث

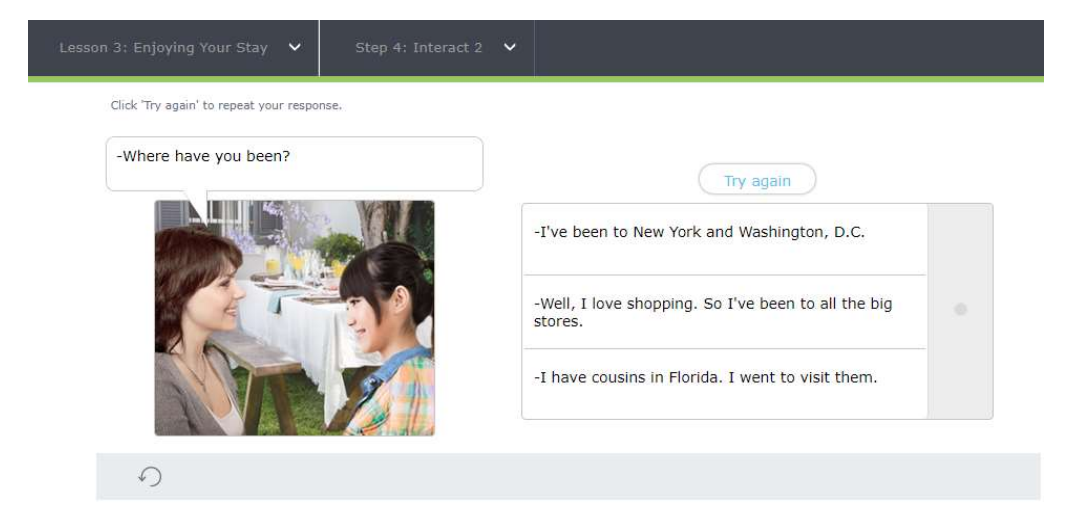

### المهارة الرابعة: (القواعد)

قد تحتوي الوحدة الواحدة على دروس قواعد يتراوح عددها من 1 -4

تعتبر خطوة شرح القاعدة (See Explanation) هي الخطوة المهمة لفهم مضمون الدرس و توضيحها من خلال المثال كما هو موضح في الصورة التالية:

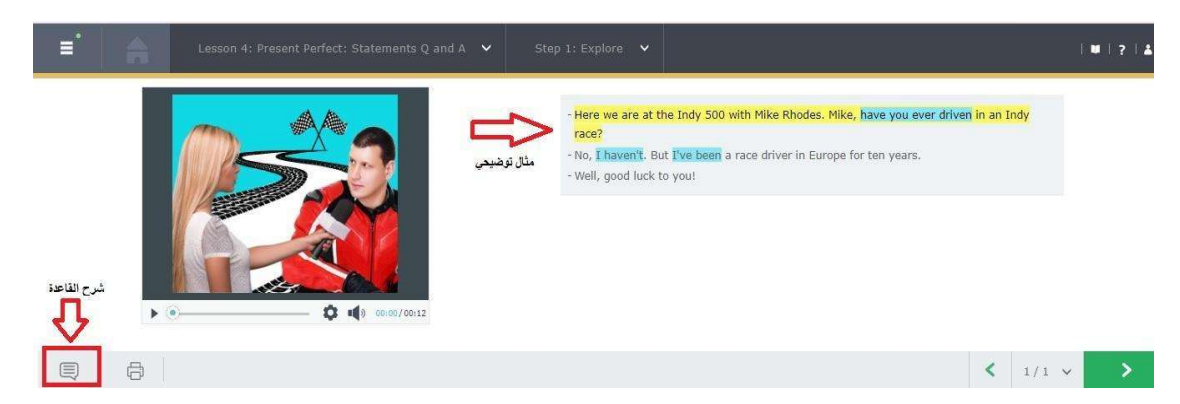

انتقل الى خطوة التدريبات (Practice)من خلال الضغط على السهم الأخضر في اسفل الشاشة.

عند الانتهاء من خطوة التدريبات انتقل الى الخطوة الأخيرة للدرس و هي الاختبار.(Test)

### المهارة الخامسة: (المصطلحات و الكلمات)

يعتبر درس المصطلحات و الكلمات هو الدرس الأخير من أي وحدة ، يحتوي هذا الدرس على مجموعة من اهم الكلمات المتعلقة بالفكرة العامة للوحدة.

- 1. توضيح لنوع الكلمة (اسم، فعل، حرف او صفة).
  - 2. صورة توضيحية.
  - الاستماع للفظ الكلمة.
    - 4. تسجيل الكلمة.
    - 5. تعريف الكلمة.
  - الاستماع لمثال يحتوي على الكلمة.
    - 7. تسجيل المثال.

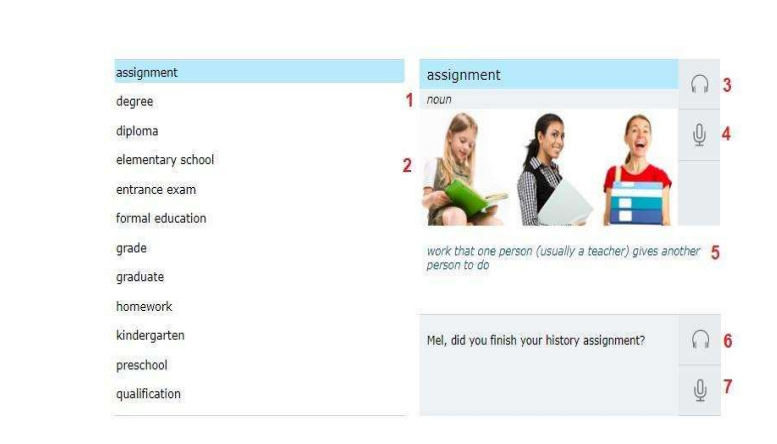

عند الانتهاء من فهم الكلمات انتقل الى الخطوة التالية وهي التدريبات (Practice) .

يحتوي جزء التدريبات من درس المصطلحات على سؤال يتطلب كتابة جمل يتم الاستماع اليها، بحيث تكون صيغة السؤال كالتالي:

Type the sentences that you hear in the dictation. Pay attention to punctuation.

تتطلب الإجابة على هذا السؤال كتابة الكلمات بالطريقة الصحيحة املائياً مع مراعاة استخدام علامات الترقيم. تحقق من طريقة كتابتك مباشرة عند الانتهاء من كتابة الجملة المسموعة. ينصح بعدم التحقق من الإجابات جميعها مرة واحدة حتى تتمكن من تمييز وتصحيح الأخطاء لكل جملة على حدا.

| Type sentence                      |
|------------------------------------|
| Type sentence                      |
| Type sentence                      |
| Type sentence                      |
| التحقق من الاجابة<br>Type sentence |
| < 3/7 v < ∕ ⊙ < >                  |